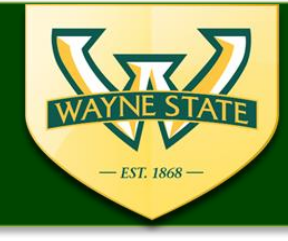

## **IRB** eProtocol

## Key Personnel Completing Obligations & Conflict of Interest (COI)

Log into eProtocol using your WSU Access ID & Password (https://ksprodweb.ovpr.wayne.edu/)

|                                                                                                    | tocol - WayneStateUniversity - X                                                                                                   |                                                                                                    |                               | O Search            | - 0         |
|----------------------------------------------------------------------------------------------------|----------------------------------------------------------------------------------------------------|----------------------------------------------------------------------------------------------------|-------------------------------|---------------------|-------------|
| <page-header><table-cell><page-header><page-header><page-header><page-header><page-header><page-header><page-header><page-header><page-header><image/></page-header></page-header></page-header></page-header></page-header></page-header></page-header></page-header></page-header></table-cell></page-header>                                                                                                    | Wayne State<br>University                                                                                                    | nttps://isproaweb.ovpr.wayne.eau                                                                                                    | V U                           |                     |             |
| Work to the Wayse Scale University How of How of | 6PROTOCOL                                                                                                    |                                                                                                    |                               | <u> </u>            | version 2.5 |
| <ul> <li>Use a supported web browser (Firefox 12, Safari 7)</li> <li>Make sure the Pop-Up Blocker is turned off</li> <li>Do not use the "Back buttor," in the application.</li> </ul>                                                                                                    | Welcome to the Wayne State L<br>protocols and conflict of Interes<br>Browser Requirements: This s<br>browsers or disabling browser | niversity eProtocol system - a powerful and efficient way to submit, track and app<br>st disclosures.<br>Ite requires Firefox 12 and higher or Apple Safari. Using older browsers, nor<br>features, such as lavascript, cookies and SSL, will reduce site functionality. | rove research<br>+ compatible | User ID<br>Password |             |
| <ul> <li>Make sure the Pop-Up Blocker is turned off</li> <li>Do not use the "Book button" in the application</li> </ul>                                                                                                    | • Use a s                                                                                                    | upported web browser (Fire                                                                                                    | fox 12. Safari 7              | 7)                  | n           |
| <ul> <li>Do not use the "Dock button" in the application</li> </ul>                                                                                                    | Make s                                                                                                    | ure the Pop-Up Blocker is tu                                                                                                    | rned off                      | ,                   |             |
| • Do not use the Back button in the application                                                                                                    | Do not                                                                                                    | use the "Back button" in the                                                                                                    | application                   |                     |             |

- www.citi.org
- From the eProtocol drop down menu Select the Investigator Role
- Select the Protocol ID for the study in which Obligations & COI need to be completed.

| Wayne StatE<br>UNIVERSITY |                    |                 |         |                    | Save   Spell Check   Help   Clo<br>Previous Nex |                 |       |            |              | Close<br>Next |       |            |            |   |
|---------------------------|--------------------|-----------------|---------|--------------------|-------------------------------------------------|-----------------|-------|------------|--------------|---------------|-------|------------|------------|---|
| eCOI 👻 eProtocol 👻        |                    |                 |         |                    |                                                 |                 |       |            |              |               |       |            | -          | - |
|                           |                    |                 |         |                    |                                                 |                 |       |            |              |               | 2.5.6 | 3.1   Sign | Out   Help |   |
|                           |                    |                 |         |                    |                                                 |                 |       |            |              |               |       |            |            |   |
|                           |                    |                 |         |                    |                                                 |                 |       |            |              |               |       |            |            |   |
|                           | eProtocol » Invest | igator » Home   |         |                    |                                                 |                 |       |            |              |               |       |            |            |   |
|                           |                    |                 |         |                    |                                                 |                 |       |            |              |               |       |            |            |   |
|                           |                    |                 |         |                    |                                                 |                 |       |            |              |               |       |            |            |   |
|                           |                    |                 |         |                    |                                                 | Create Protocol | Clone | e Protocol | Delete Proto | ol            |       |            |            |   |
|                           | CS                 | IACUC           | IBC     | RB                 | RSC                                             |                 |       |            |              |               |       |            |            |   |
|                           | Protocole (In Pro  | paration / Sub  | mitted  |                    |                                                 |                 |       |            |              | ×             |       |            |            |   |
|                           | FIOLOGOIS (III FIO | sparation / Sub | Annueuj |                    |                                                 |                 |       |            |              | <b>v</b>      |       |            |            |   |
|                           | NEW                |                 |         |                    | -                                               |                 |       |            |              | ۲             |       |            |            |   |
|                           | Protocol ID        | Pr nal          | lau     |                    |                                                 | Status/Comme    | nts   | Panel      | Meeting Dat  | е             |       |            |            |   |
|                           | IRB-17-10-0357     | ζ               |         |                    | on required                                     | NEW             |       |            |              |               |       |            |            |   |
|                           | IRB-18-02-0457     |                 | nanda   | Dept Certification | on Required                                     | NEW             |       |            |              |               |       |            |            |   |

## Select the **Edit** option to complete Obligations & COI

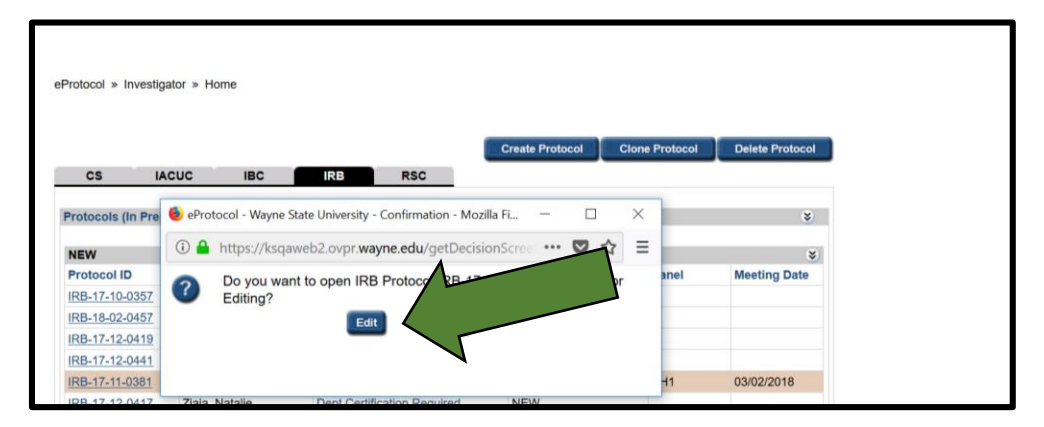

The eProtocol Application will open in a Pop-Up window

(Note: Pop-Up windows sometime hide behind other applications)

- For the Tool Bar on the left side select "Obligations"
- Find your name and complete Obligations for your name & select Save or

## Next

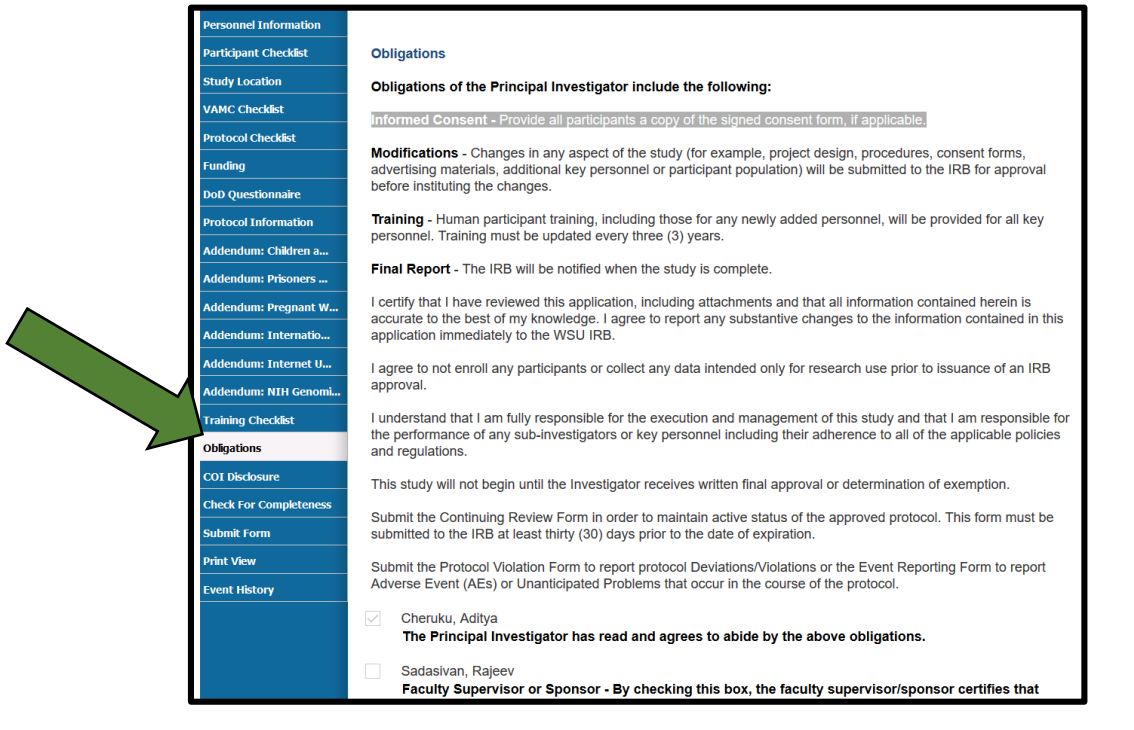

- For the Tool Bar on the left select "COI" or select Next from Obligations page
- Find your name complete the Conflict of Interest Disclosure for your name & select Save or Next

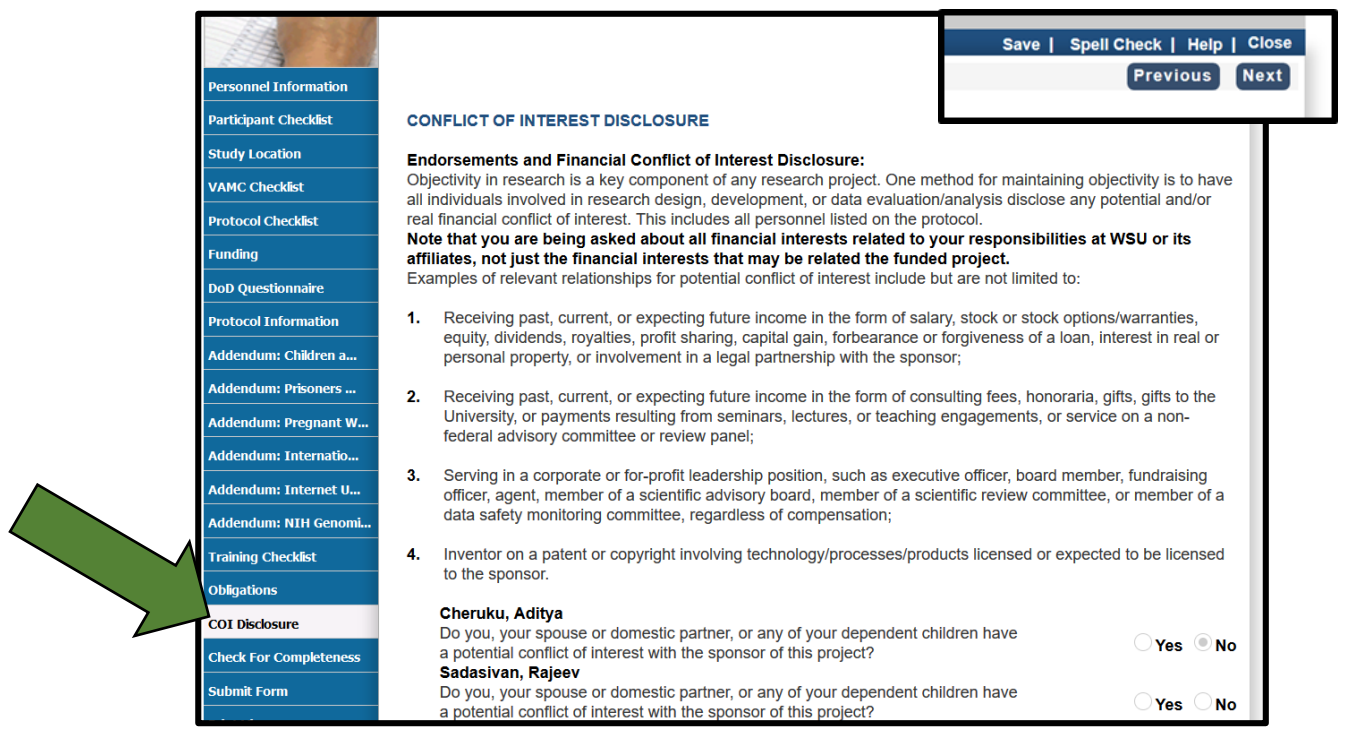

- Obligations & COI are now complete!
- **Close** the Application's Form Pop-Up window & Sign out of eProtocol